|  | Klik het vinkje <mark></mark> weg<br>bij | Instelling voor groep Alle accounts                |
|--|------------------------------------------|----------------------------------------------------|
|  | Automatisch verzenden/ontv               | Deze groep opnemen bij verzenden/ontvangen (F9)    |
|  | ontvangen elke 30                        | Automatisch verzenden/ontvangen elke 30 🖵 minuten. |
|  |                                          | Automatisch verzenden/ontvangen bij afsluiten      |
|  | Klik op Sluiten                          | Als Outlook offline is                             |
|  |                                          | 🗹 Deze groep opnemen bij verzenden/ontvangen (F9)  |
|  |                                          | Automatisch verzenden/ontvangen elke 30 🚔 minuten. |
|  |                                          | Sluiten                                            |

U kunt ook instellen welke berichtindeling u voor uw e-mails wilt gebruiken:

|                          | Klik op E-mail   | Opties voor Outlook X                                                                                                    |           |  |  |
|--------------------------|------------------|----------------------------------------------------------------------------------------------------|-----------|--|--|
|                          |                  | Algemeen De instellingen wijzigen voor berichten die u maakt en ontvangt.                                                                   | <b>^</b>  |  |  |
|                          |                  | Agenda Berichten opstellen                                                                                                    |           |  |  |
| U kiest voor de indeling |                  | Personen De bewerkinstellingen voor berichten wijzigen. Editorop                                                                            | ties      |  |  |
|                          |                  | Taken Berichten in deze opmaak opstellen HTML 💌                                                                                             |           |  |  |
| 11110                    | IL.              | Zoeken ABC Altiid contration contration voor verzenden                                                                                      |           |  |  |
|                          |                  | Taal Telst un corspronkelijk bericht negeren bij beantwoorden of doorsturen                                                                 | .00       |  |  |
|                          | Solootoor indian | Geavanceerd                                                                                                    | _         |  |  |
| 1.28                     | Selecteer, mulen | Werkbalk Snelle toegen                                                                                                    | gen       |  |  |
|                          | nodig, HTML      | Invoegte passingen Reiefpapier gebruiken om standaardlettertypen en stijlen, kleuren en achtergronden te wijzigen. Briefpapier en lettertyg | pen       |  |  |
|                          | $\sim$           | Outlook-deelvensters                                                                                                    |           |  |  |
|                          | OK               | Aanpassen hoe items worden gemarkeerd als Gelezen bij het gebruik van het leesvenster.                                                      | ster,     |  |  |
|                          |                  | Ontvangst van bericht                                                                                                    |           |  |  |
|                          |                  | Wanneer nieuwe berichten binnenkomen:                                                                                                    |           |  |  |
|                          |                  | ✓ Een geluid ajspelen Weergave van de muisaanwiizer kort wiizigen                                                                           |           |  |  |
|                          | L L              | ✓ Een pictogram van een envelop weergeven op de taakbalk                                                                                    |           |  |  |
|                          |                  | Een waarschuwing op het bureaublad weergeven                                                                                                |           |  |  |
|                          |                  | <u>Avorbeeld voor met rechten beveiligde berichten inschakelen (kan gevolgen hebben voor de prestaties)</u>                                 |           |  |  |
|                          |                  | Opschoning van gesprekken                                                                                                    |           |  |  |
|                          |                  | Naaacebaada itame asaa asaa maa                                                                                                    | <b>•</b>  |  |  |
|                          |                  | OK 🔁 🕴                                                                                                    | Annuleren |  |  |

De instellingen zijn nu in orde. U kunt nu beginnen met e-mailen.

## 11.3 Een bericht verzenden

Als oefening stuurt u een e-mail naar uzelf. Op deze manier ziet u hoe u e-mail verstuurt. Bovendien krijgt u dit bericht meteen teruggestuurd. Zo kunt u zien hoe u e-mail ontvangt. U maakt als volgt een nieuw e-mailbericht:

|         |        | 5 s ·                                                                 | Postvak IN - studiovisualsteps@xs4all.nl - Outlook                                                                                                    | <b>m</b> – 0                       | × |
|---------|--------|-----------------------------------------------------------------------|----------------------------------------------------------------------------------------------------|------------------------------------|---|
|         |        | Bestand Start Verzenden/ontvangen Map Beeld 🗘 Vertel wat u wilt doen  |                                                                                                    |                                    |   |
| ,       | Nieuwe | Nieuwe<br>ernkui tiems -<br>biiuw                                     | en<br>Ann manager ·<br>E-mail aan team v<br>E-mail aan team v<br>Checks ·<br>Checks ·<br>Checks | Alle mappen<br>verzenden/ontvangen | ^ |
| Klik op | e-mail | A Favorieten     Postvak IN     Verzonden items     Verwijderde items | Inf+E)                                                                                                    |                                    |   |